# CIEB CENTRO DE INOVAÇÃO PARA A EDUCAÇÃO BRASILEIRA

COMO ACESSAR O ESPAÇO DE FORMAÇÃO ONLINE DO CIEB

Como acessar o espaço de formação online do CIEB?

As formações do **CIEB** estão disponíveis no seguinte *link*:

### https://cursos.cieb.net.br/

A página inicial da plataforma será exibida, conforma imagem de exemplo ao lado. Em seguida, clique no botão **Acessar**, localizado no canto superior direito da página.

A janela de *login* será exibida. Digite seu usuário e sua senha, nos campos respectivos e, ao final, clique em **Acessar** em fundo verde.

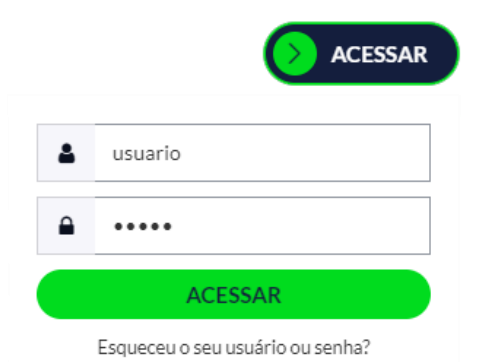

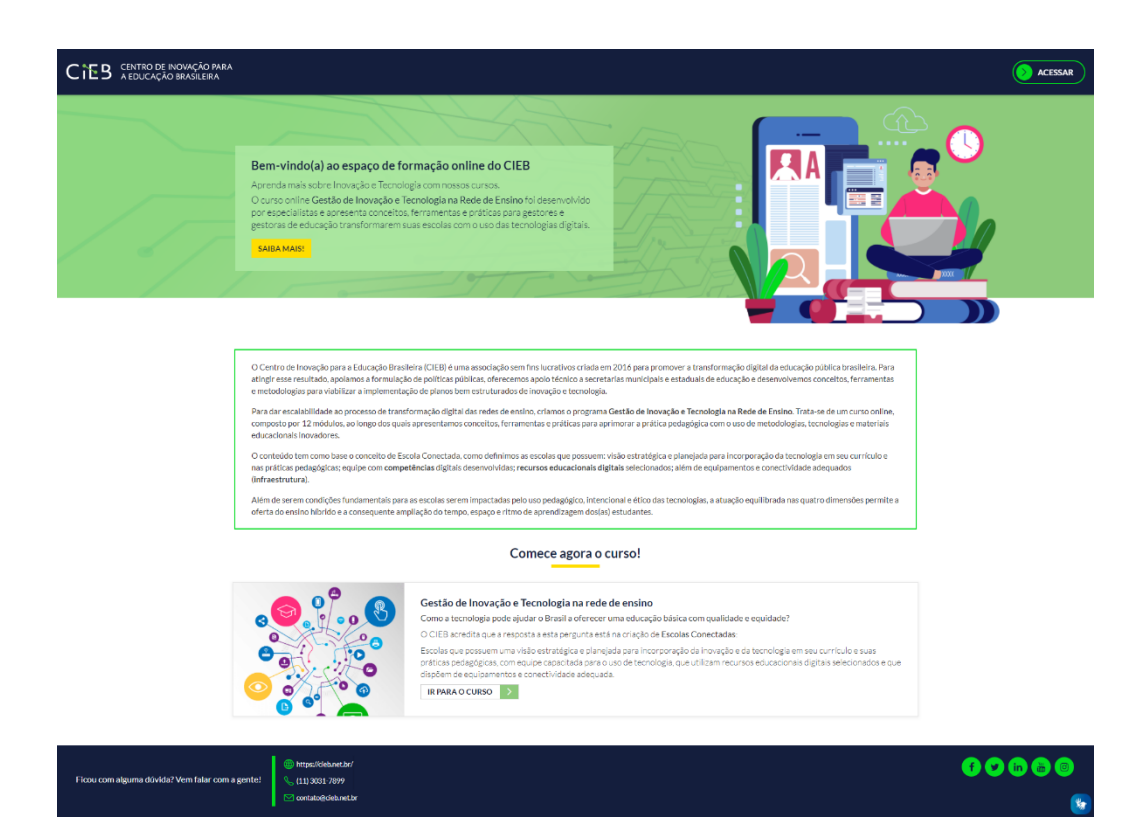

Página inicial do espaço de formação online do CIEB

### Acessar o curso

Ao acessar a plataforma, você visualizará a página principal, com lista de cursos em que está inscrito.

Para iniciar o curso, clique sobre "Gestão de Inovação e Tecnologia na rede de ensino".

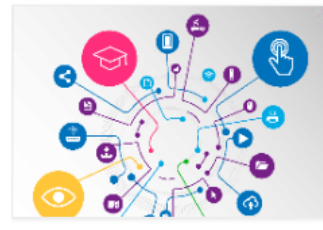

FORMAÇÕES Gestão de Inovação e Tecnologia na rede de ensino

0% completo

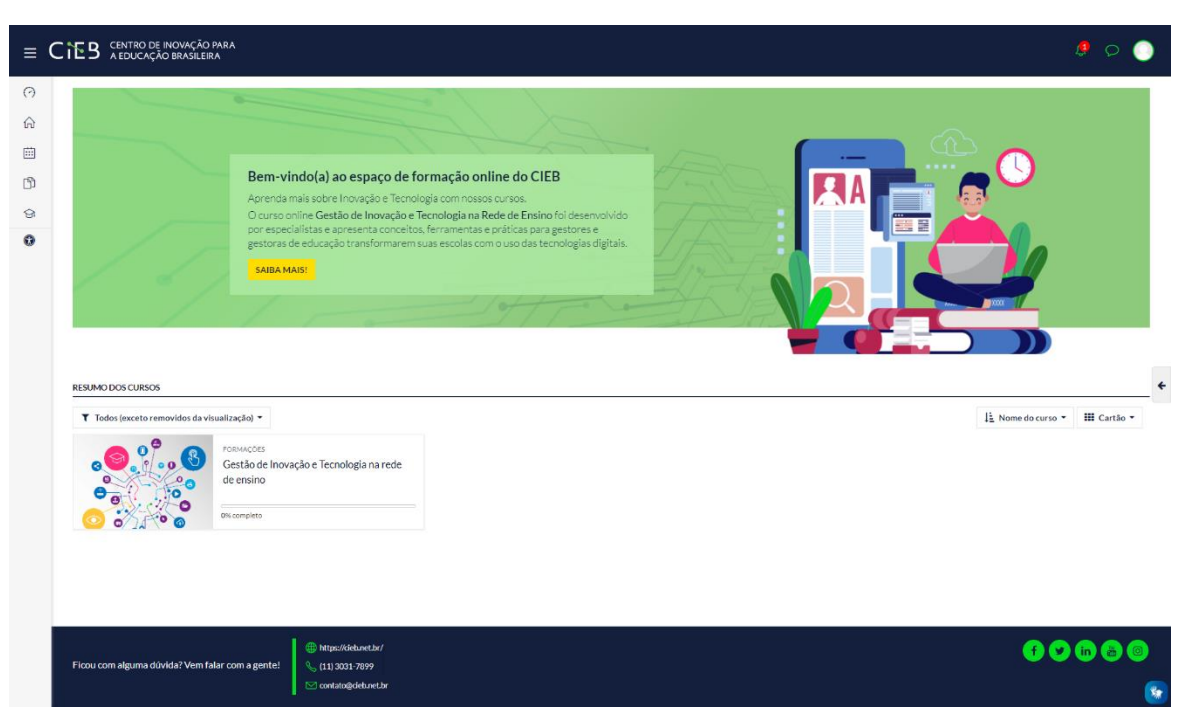

Página principal do espaço de formação online do CIEB

### Como navegar pelo curso?

| ≡     | CIEB CENTRO DE INOVAÇÃO PARA<br>A EDUCAÇÃO BRASILEIRA |                                                                                   |                                                                                             |                                                                                                    | 4 Ø 🔵    |
|-------|-------------------------------------------------------|-----------------------------------------------------------------------------------|---------------------------------------------------------------------------------------------|----------------------------------------------------------------------------------------------------|----------|
|       | Gestão de Inovação e Tecnologia na rede de ensino     |                                                                                   |                                                                                             |                                                                                                    |          |
| ß     | renel y meuscasos y cri                               |                                                                                   |                                                                                             |                                                                                                    |          |
| Q.    |                                                       |                                                                                   |                                                                                             | $\langle \langle \rangle$                                                                                                    |          |
| 습<br> | GESTÃO DE INOVAÇÃO E TECNOLOGIA NA REDE DE ENSINO   A | presentação                                                                       |                                                                                             |                                                                                                    |          |
|       |                                                       |                                                                                   |                                                                                             | AAAC                                                                                                    | b Com    |
| 0     | Bem-vindo(a) ao<br>Gestão de Inova                    | curso<br>ção e Tecnologia na rede d                                               | de ensino                                                                                   | Assista ao video com a Diretora-Presidente do CIEB, Lúcia<br>Deliagnelo para conhecer mais sobre a jornada dessa organização. |          |
| 6ð    | Este curso tem o objetive                             | o de fomentar a incorporação das tecno                                            | ologias digitais na educação pública e fazer a                                              | CIEB Apresentação do curso                                                                                                    |          |
| ~     | transformação digital na<br>Ao acreditar que a tecno  | rede.<br>logia pode promover mais qualidade e                                     | equidade na educação, o Centro de Inovação                                                  |                                                                                                    |          |
| rði   | para Educação Brasileir.<br>formação conceitual e d   | a (CIEB) desenvolveu o conceito de Esc<br>e práticas sobre a gestão da inovação e | cola Conectada. Propõe-se aqui uma jornada de<br>e tecnologia nas redes públicas de ensino. |                                                                                                    |          |
| 0     | Bom curso!                                            |                                                                                   |                                                                                             | E TECHOLOGIA NA BEDE DE ENSINO ,                                                                                              |          |
|       | MODULO 1                                              | 6                                                                                 | MÓDULO 2                                                                                    | () MÓDULO 3                                                                                                    |          |
|       | Apresentação do curs                                  | D Cor<br>qua                                                                      | mo a tecnologia pode contribuir para a<br>alidade e equidade na educação                    | Escola Conectada: o que é e como desenvolvê-la                                                                                |          |
|       |                                                       | 0                                                                                 | MODULO 5                                                                                    | MODULO 6                                                                                                    |          |
|       | Visão estratégica e pla                               | nejada Infr                                                                       | raestrutura: equipamentos e conectividade                                                   | Docente como designer de experiência                                                                                          |          |
|       | MÓDULO 7                                              | 6                                                                                 | MÓDULO 8                                                                                    | MÓDULO 9                                                                                                    | *        |
|       | Recursos educacional:                                 | s digitais (RED) Cor                                                              | mpetências digitais docentes                                                                | Tecnologia e computação no currículo da<br>educação básica                                                                    |          |
|       | () MODULO 10                                          | 0                                                                                 | MÓDULO 11                                                                                   | MÓDULO 12                                                                                                    |          |
|       | Desenvolvendo o plan<br>tecnología                    | o estratégico de inovação e Cor<br>tec                                            | mpetências das lideranças de inovação e<br>mologia                                          | Áreas de Inovação em uma secretaria de<br>educação                                                                            | Observ   |
|       | · · · · · · · · · · · · · · · · · · ·                 |                                                                                   | -                                                                                           | · · ·                                                                                                    | Curso an |

Página inicial do curso Gestão de Inovação e Tecnologia na rede de ensino.

Os estudos do curso sempre se iniciam pelo Módulo 01.

Leia a Apresentação, assista ao vídeo e, em seguida, clique sobre módulo 01 para ter acesso aos conteúdos.

| Apresentação do curso |
|-----------------------|
|                       |

e que, ao entrar pela primeira vez no curso, apenas o Módulo 1 estará habilitado para acesso. Os próximos módulos serão liberados de acordo com o cronograma do curso.

### Como navegar pelo curso?

O conteúdo do curso **Gestão de Inovação e Tecnologia na rede de ensino** está organizado em módulos e, para trabalhar melhor os temas, os módulos são distribuídos em Unidades.

Para navegar pelos conteúdos, observe:

No conteúdo, os módulos serão indicados no canto superior esquerdo (1) e, as unidades são indicadas logo abaixo, conforme indicado (2).

Caso necessário, é possível alterar o tamanho da fonte do conteúdo e aplicar o recurso de alto-contraste na leitura **(3)**.

No canto inferior **(4)** estará disponível a navegação de páginas do conteúdo.

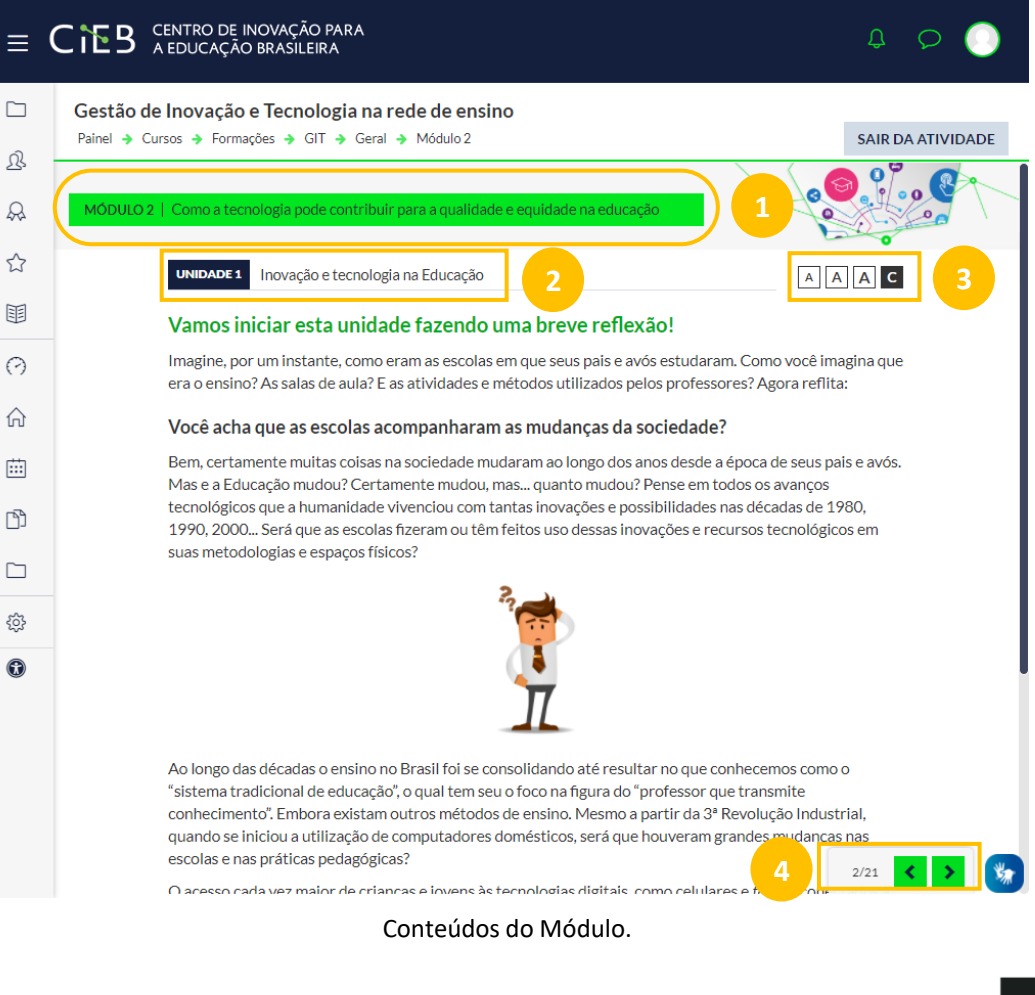

### Como responder aos questionários?

Quando finalizar a leitura e estudo de todas as páginas do conteúdo, você poderá realizar a atividade do módulo. Para isso, clique no botão **Clique aqui para responder as questões**.

| ≡        |                                                                                      |
|----------|--------------------------------------------------------------------------------------|
|          | Gestão de Inovação e Tecnologia na rede de ensino                                    |
| ይ        | Painel → Cursos → Formações → GIT → Geral → Módulo 2                                 |
| <b>A</b> | MODULO 2   Como a tecnología pode contribuír para a qualidade e equidade na educação |
| ☆        |                                                                                      |
| Ē        | Muito bem! Você finalizou o Módulo 2.                                                |
| 0        | Agora, teste os seus conhecimento sobre o conteúdo estudado!                         |
| ŵ        | CLIQUE AQUI PARA RESPONDER AS QUESTOES!                                              |
|          |                                                                                      |
| Ŋ        | menu inicial ir para módulo 3                                                        |
|          |                                                                                      |

Na tela da atividade, clique no botão **TENTAR RESPONDER O QUESTIONÁRIO AGORA** para realizar a atividade.

| ≡        |                                                                                                    |
|----------|----------------------------------------------------------------------------------------------------|
| C<br>Q   | Gestão de Inovação e Tecnologia na rede de ensino<br>Palnel & Cursos & Formações & GIT & Geral & Módulo 2-Questionário |
| Д.<br>Д. | Módulo 2 - Questionário                                                                                                |
| ☆        | Tentatīvas permitīdas: 3                                                                                               |
|          | Método de avaliação: Nota mais alta                                                                                    |
| 0        | TENTAR RESPONDER O QUESTIONARIO AGORA                                                                                  |
| ŵ        |                                                                                                    |

# Como responder aos questionários?

Todo final de módulo do curso apresenta uma atividade obrigatória, a qual você poderá realizar 3 (três) tentativas. Para enviar a sua tentativa, clique no **botão Finalizar tentativa...** 

| ≡                  |                                                                                                    | RO DE INOVAÇÃO PARA<br>CAÇÃO BRASILEIRA                                                                                                    | ¢ Ø 🔵                                                  |
|--------------------|----------------------------------------------------------------------------------------------------|----------------------------------------------------------------------------------------------------|--------------------------------------------------------|
| L<br>L             | Gestão de Ino<br>Painel -> Cursos -                                                                                 | vação e Tecnologia na rede de ensino<br>▶ Formações → GIT → Geral → Módulo 2 - Questionário → Visualização prévia                                                                                                    |                                                        |
| <ul><li></li></ul> | QUESTÃO<br>1<br>Ainda não<br>respondida<br>Vale 3,3<br>ponto(s),<br>V Marcar<br>questão<br><u>Clitar</u><br>Ruestão | <ul> <li>Considerando as dimensões descritas neste módulo, assinale a alternativa que melhor corresponde às possíveis relações entre a Visão e a Infraestrutura:</li> <li>a. A visão trata de como a escola, os gestores, professores e todos os envolvidos nos processos de ensino e aprendizagem compreendem a inserção da tecnologia nesse contexto, e isso pode afetar diretamente a forma que a infraestrutura será trabalhada, uma vez que isso determinará as adaptações da implementação derivadas do contexto local e também os objetivos e métodos adotados em cada situação.</li> <li>b. Os gestores determinam qual visão de tecnologia será adotada na escola, de modo que estudantes e professores serão subordinados a essas decisões. Os gestores ditarão se será necessário ou não mudanças na infraestrutura que a tecnologia seja aplicada.</li> <li>c. As mudanção s einvações na infraestrutura da escola para a implementação das tecnologias na infraestrutura, desde que realizadas com recursos financeiros significativos, podem trazer resultados efetivos para o ensino e para a aprendizagem, mesmo que não haja uma visão robusta e bem definida sobre o assunto.</li> </ul> | NAVEGAÇÃO DO QUESTIONÁRIO                              |
|                    |                                                                                                    | <ul> <li>d. A visão diz respeito, exclusivamente, a como os professores enxergam os seus alunos e a como os alunos percebem seus professores e a infraestrutura tecnológica da escola.<br/>Desse modo, a postura em relação ao uso da tecnologia e ao aproveitamento da infraestrutura serão direta e indiretamente afetados por essa relação entre docentes e discentes.</li> </ul>                                                                                                    | Clique sobre o número da<br>questão para visualizá-la. |

# Como participar do fórum?

| ≡ (    | CIEB CENTRO DE INOVAÇÃO PARA<br>A EDUCAÇÃO BRASILEIRA                                                           |                                                                                                    | 0 O                                                                                                    |
|--------|----------------------------------------------------------------------------------------------------|----------------------------------------------------------------------------------------------------|----------------------------------------------------------------------------------------------------|
| -<br>& | Gestão de Inovação e Tecnologia na rede de ensino<br>Painel → Cursos → Formações → GIT → Geral → Módulo 2-Fórum |                                                                                                    | BUSCAR NO FÓRUM                                                                                                    |
| \$     | Módulo 2 - Fórum                                                                                                |                                                                                                    | 0.                                                                                                    |
| 3      | MODULO 2   Como a tecnología pode contribuir para a qua                                                         | Nada e ng Atadema na catalogak                                                                                                    |                                                                                                    |
| 5      | ATIVIDADE INTERATI                                                                                              | Korum                                                                                                    | AAAC                                                                                                    |
| 9      |                                                                                                    | Bem-vindo (a) ao Fórum!                                                                                                    |                                                                                                    |
| ۵      |                                                                                                    | Aqui, você val interagir com os seus colegas de curso.                                                                                                    |                                                                                                    |
| D      |                                                                                                    | No decorrer do módulo vimos como a tecnología tem sido implementada no contexto<br>educacional em aleuns países com diferentes características sociais, culturais, esoaráficas e                            |                                                                                                    |
| -      |                                                                                                    | históricas.                                                                                                    |                                                                                                    |
| _      |                                                                                                    | A partir das sentenças abaixo, elaboradas para fomentar a troca de experiências, reflita e procure<br>interagir com seus colegas acerca dos aspectos levantados.                                            |                                                                                                    |
| »<br>) |                                                                                                    | 1 Considerando a importáncia desses fatores para o entendimento do contexto<br>educacional local, como voce V es possibilidades de implementação das tecnologias<br>citipalas na educado básican o Bransil? | Gestão de Inovação e Tecnologia na rede de ensino     Pairei + Cursos + Formações + GIT + Geral + Módulo2-Fórum + Qu |
|        |                                                                                                    | 2 Discorra sobre quais fatores particulares do contexto da rede de ensino onde você                                                                                                    | Módulo 2 - Fórum     Questão 01                                                                                      |
|        |                                                                                                    | atua podem afetar essa implementação e como eles podem impactar, destacando<br>potenciais desaños e oportunidades. Cite, ao menos, dois desaños e duas<br>construidades na su enfereis.                     | ्रि<br>(161                                                                                                    |
|        |                                                                                                    | Identifique, nas publicações de seus colegas no fórum, quais estados e municípios têm                                                                                                    | Mostrar responstas aninhadas                                                                                         |
|        |                                                                                                    | realidades parecidas com a sua, compartilhe experiências e veja formas de apoiá-los                                                                                                    |                                                                                                    |
|        |                                                                                                    | em, ao menos, uma publicação de um colega cursista.                                                                                                    | Questão 01<br>por <u>MSTECH MSTECH</u> - Monday, 10 May 2021, 21:23                                                  |
|        |                                                                                                    |                                                                                                    | ۲۹ Considerando a importância desses fatores para o entendimer                                                       |
|        |                                                                                                    |                                                                                                    | IR AO MÓDULO 2                                                                                                    |
|        | ~                                                                                                    |                                                                                                    | 8                                                                                                    |

Após acessar o fórum, leia atentamente o enunciado do mesmo e clique no tópico que desejar participar.

**Importante**: você só conseguirá visualizar as respostas enviadas pelos seus colegas, após publicar as suas respostas.

| ≡  | TEB CENTRO DE NOVAÇÃO BARA O                                                                                                    | ۰ 0        |
|----|----------------------------------------------------------------------------------------------------|------------|
|    | Gestão de Inovação e Tecnologia na rede de ensino                                                                                                    |            |
| ß  | Painel & Cursos & Formações & GIT & Geral & Módulo 2-Fórum & Querálo D1                                                                                                    | R NO FÓRUM |
| A  | Módulo 2 - Fórum                                                                                                    |            |
| ☆  | Questão 01 🔹 Configu                                                                                                    | IRAÇÕES 🔻  |
| Ħ  | OU                                                                                                    | STAO 02 ►  |
| 0  | Mostrar respotas aninhadas                                                                                                    |            |
| ଜ  | Questão 01                                                                                                    |            |
|    | or MSTECH MSTECH - Monday, 10 May 2021, 21:23                                                                                                    |            |
| ß  | Considerando a importância desses fatores para o entendimento do contexto educacional local, como você vê as possibilidades de implementação das tecnologias digitais na educação básica no Brasil? |            |
|    | LINKUBBIO EDITAR DECLUB                                                                                                    | RESPONDER  |
| ٢  | QUE                                                                                                    | STAO 02 🕨  |
|    |                                                                                                    |            |
|    |                                                                                                    |            |
|    |                                                                                                    |            |
| ÚR | Clique no botão <b>Responder</b>                                                                                                    |            |
| me | gem <u>Comentários</u>                                                                                                    |            |
| C  | MSTECH 0 I<br>10May/2021                                                                                                    |            |
| 6  | MSTECH                                                                                                    |            |

in 🚡 回

| Tópico             | Última<br>Autor mensagem                     | Comentários | ž |
|--------------------|----------------------------------------------|-------------|---|
| ☆ Questão 03       | MSTECH MSTECH<br>10 May 2021 0 10 May 2021   | 1 0         | 1 |
| ☆ Questão.02       | MSTECH 0 MSTECH<br>10 May 2021 0 10/May 2021 | 1 0         | : |
| ☆ <u>Questão01</u> | MSTECH MSTECH<br>10 May 2021 0 10 May 2021   | 1 0         | 1 |

| Ficou com alguma dúvida? Vem falar com a gente! | © Mitjac/Kiklanet2n/<br>\$_ (11) 3031-7899<br>⊠ contala@oktunet3n | 00 |
|-------------------------------------------------|-------------------------------------------------------------------|----|
|-------------------------------------------------|-------------------------------------------------------------------|----|

### Como realizar a avaliação do fórum?

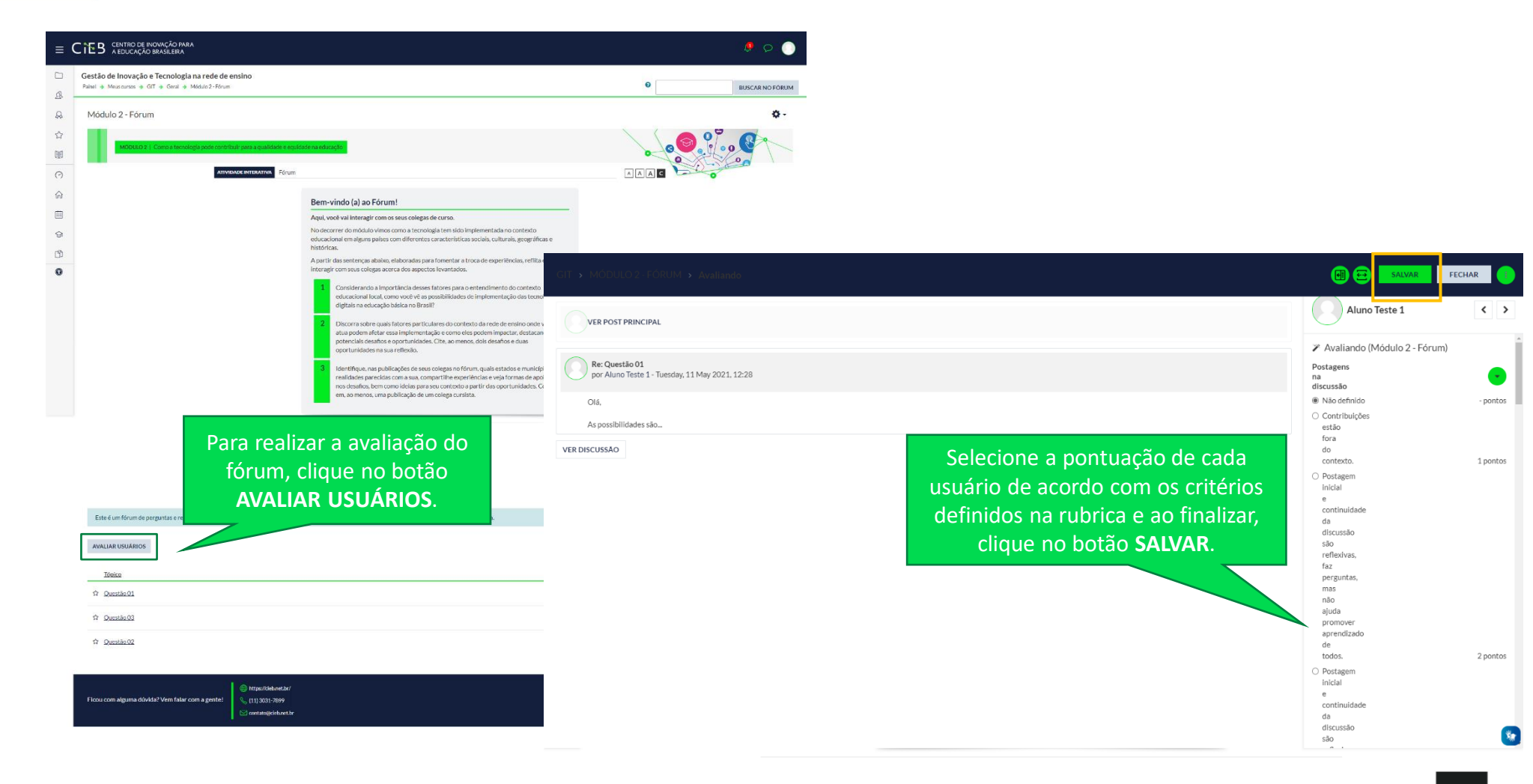